## **Cascading Style Sheet**

1. The following example demonstrates how to create highlight headers using embedded Cascading Style Sheet.

```
<html>
<head>
    <title>Untitled Page</title>
    <style type="text/css">
        Η1
        {
              color: #000099;
              font-family: Arial;
              background-color: #00cc99;
        }
        H2
        {
              color: #000099;
               font-family: Arial;
              background-color: #66ff99;
        }
        HЗ
        {
              color: #000099;
              font-family: Arial;
              background-color: #ffff99;
        }
        H4
        {
              color: #000099;
              font-family: Arial;
              background-color: #ffccff;
        }
        Н5
        {
              color: #000099;
              font-family: Arial;
              background-color: #99ccff;
        }
        НG
        {
              color: #000099;
              font-family: Arial;
              background-color: #66ffff;
        }
    </style>
</head>
<body>
    <h1>Monday</h1>
    <h2>Tuesday</h2>
    <h3>Webnesday</h3>
    <h4>Thursday</h4>
    <h5>Friday</h5>
    <h6>Saturday</h6>
</body>
</html>
```

| C Untitled Page - Windows Internet Explorer                                  |                                                                                                    |                        |
|------------------------------------------------------------------------------|----------------------------------------------------------------------------------------------------|------------------------|
| 🕢 🗸 🖉 http://localhost:1169/02/highlighted-header-embedded.htm               | 🖌 🗲 🗙 Live Search                                                                                                    | <b>P</b>               |
| <u>Eile E</u> dit <u>V</u> iew F <u>a</u> vorites <u>I</u> ools <u>H</u> elp |                                                                                                    | Links »                |
| 😭 🏟 🍘 Untitled Page                                                          | 🟠 🔹 🗟 🔹 🖶 😨 Bage 🤜                                                                                                    | • 🔘 T <u>o</u> ols 🔹 » |
|                                                                              |                                                                                                    | ~                      |
|                                                                              |                                                                                                    |                        |
| Monday                                                                       |                                                                                                    |                        |
|                                                                              |                                                                                                    |                        |
| Tuesday                                                                      |                                                                                                    |                        |
| Webnesday                                                                    |                                                                                                    |                        |
| Thursday                                                                     |                                                                                                    |                        |
|                                                                              |                                                                                                    |                        |
| Friday                                                                       |                                                                                                    |                        |
| Saturday                                                                     |                                                                                                    |                        |
|                                                                              |                                                                                                    |                        |
|                                                                              |                                                                                                    |                        |
|                                                                              |                                                                                                    |                        |
|                                                                              |                                                                                                    | ~                      |
| Done                                                                         | Second Second Se | 🔍 100% 🔻 🔡             |

- i. Recreate the page and save it as highlighted-header-embedded.htm.
- ii. Create an external style sheet named highlighted-header.css with the same properties as above example using the Style Builder in ForntPage.
- iii. Attach the highlighted-header.css to a new HTML page called highlightedheader-external.htm with sample text applying the styles.

2. The following styles create a rollover effect for hyperlink

```
a:active
{
  color: black;
  text-decoration: none;
  }
  a:hover
  {
   color: red;
   text-decoration: underline;
  background-color: yellow;
  font-weight: bold;
  }
```

- i. Embed the styles to an HTML document named rollover-embedded.html and create an unordered list of links to your favorite Web sites.
- ii. Create an external style sheet named rollover.css with the same properties as above.
- iii. Attach the rollover.css to a new HTML page called external-css.html with an unordered list of links to your favorite Web sites applying the styles.
- 3. The following styles will change the scrollbar of the browser

```
::-webkit-scrollbar {
    width: 50px;
}
::-webkit-scrollbar-track {
    background-color: #eaeaea;
    border-left: 1px solid #ccc;
}
::-webkit-scrollbar-thumb {
    background-color: #00FFA0;
}
::-webkit-scrollbar-thumb:hover {
    background-color: #00FFea;
}
```

- i. Embed the styles to rollover-embedded.html
- ii. Change the background-color to background-image and compare the output.